# Упутство за креирање и преглед детаља пријаве за завршни испит

За сваког ученика 8. разреда, који полаже завршни испит, потребно је креирати пријаву за завршни испит.

Ове године ће пријаву ученика за завршни испит моћи да ураде родитељи, односно, други законски заступници преко портала Моја средња школа. Пријаву ће подносити директори или овлашћена лица у школи (и/или одељенске старешине) само у случају када пријава није поднета од стране родитеља.

Креирање пријаве за завршни испит за одређеног ученика омогућено је на страници **Ученик** у **Доступним акцијама** (Слика 1) кликом на **Поднеси пријаву за завршни испит**.

| Ученик                                        |       |                                                                                                    |                                       | 🖸 🗈 🚥                                                                                                    |
|-----------------------------------------------|-------|----------------------------------------------------------------------------------------------------|---------------------------------------|----------------------------------------------------------------------------------------------------|
| Идентификациони боој ученика Ученик           |       |                                                                                                    |                                       |                                                                                                    |
| Матични број Назив школе                      | Место |                                                                                                    |                                       | <ul> <li>Евидентирај успех - завршни испит</li> <li>Евидентирај успех - пријемни испит</li> <li>Евидентирај успех - спортстки резултат</li> </ul>                    |
| а <sup>⊭</sup> општи подаци                   |       | 🗑 РЕКАПИТУЛАЦИЈА                                                                                                 |                                       | <ul> <li>Евидентирај успех - такмичење</li> <li>Поднеси пријаву за пријемни испит</li> </ul>                                                                         |
| ЈМБГ<br>ЈОБ<br>ПОЛ<br>ИМЕ ЈЕДНОГ РОДИТЕЉА/ДЗЗ |       | СИСТЕМ ОСНОВНОГ ОБРАЗОВАЊА<br>ПРОГРАМ ОБРАЗОВАЊА<br>ГОДИНА ЗАВРШЕТКА ОСНОВНОГ ОБРАЗОВАЊА<br>СТАРИЈИ ОД 17 ГОДИНА | Систем<br>Посеба<br>Текуће<br>Да - им | <ul> <li>Поднеси пријаву за евидентирање спортских резултата</li> <li>Поднеси пријаву за завршни испит</li> <li>Поднеси пријаву за расподелу (листа жеља)</li> </ul> |

Слика 1 – Акција: Поднеси пријаву за завршни испит

Кликом на акцију **Поднеси пријаву за завршни испит** отвара се страница за пријаву за завршни испит ученика са детаљима (Слика 2).

| Тријава на завршни испит     |                                              |                               |
|------------------------------|----------------------------------------------|-------------------------------|
| Идентлификациони број Ученик |                                              | О Детали                      |
| 12                           |                                              | © Детели                      |
| 🔰 Матерњи језик              | 💵 Математика                                 | 💵 Изборни предмет             |
| Terrinoue' *                 | Тостипања' *                                 | Топтипаны" !                  |
| Тестирање - матерњи језик    | Тестирање - математика 🔹                     | Тестирање - изборни предмет 👻 |
| Teer: *                      | Teor: *                                      | Teor: *                       |
| Матерњи језик 👻              | Математика т                                 | Историја 💌                    |
| Roma menai I                 | Borra vaera' *                               | Boera vaera' i                |
| Стандардни тест 👻            | Стандардни тест т                            | Стандардни тест *             |
|                              | * ::uscoL                                    |                               |
| Српски                       | Српски                                       | Српски                        |
| Понлагођавање:               | Прилагођавање:                               | Прилагођавање:                |
| Одаберите прилагођавање 👻    | Одаберите прилагођавање 🔻                    | Одаберите прилагођавање 🔻     |
|                              |                                              |                               |
| Напомена                     |                                              |                               |
|                              |                                              |                               |
|                              |                                              |                               |
|                              |                                              |                               |
|                              |                                              |                               |
|                              |                                              | <i>/</i>                      |
|                              |                                              |                               |
|                              | 🔒 Кремрај пријаву 🛇 Назад на преглед ученика |                               |
|                              |                                              |                               |
|                              |                                              |                               |

Слика 2 – Страница за креирање пријаве за завршни испит

На приложеној форми, за сваки тест на завршном испиту неопходно је обележити информације о **тестирању**, **врсти теста** (стандардни тест или ИОП тест), **језику** (на ком ће ученик радити тест) и **прилагођавању** (увећан фонт, брајево писмо).

Додатно, када је реч о **изборном предмету** потребно је изабрати и тест који ће ученик полагати (историја, биологија, географија, хемија, физика), ако је у питању **Тестирање – изборни предмет**. Уколико је реч о ФООО тестирању, избор теста није доступан.

# Пример 1

Ученик по редовном програму завршава основну школу на српском језику и није потребно прилагођавање тестова за сва три тестирања на завршном испиту (Матерњи језик, Математика и Изборни предмет). Као изборни предмет који ће полагати бира географију.

У одељку Матерњи језик у делу Тестирање потребно је изабрати Тестирање – матерњи језик (Слика 3).

| естирање: *                                            |  |
|--------------------------------------------------------|--|
| Тестирање - матерњи језик                              |  |
|                                                        |  |
| Тестирање - матерњи језик                              |  |
|                                                        |  |
| Тестирање - матерњи језик - ФООО                       |  |
| Тестирање - матерњи језик - ФООО<br>език: *            |  |
| Тестирање - матерњи језик - ФООО<br>език: *<br>Српски  |  |
| Тестирање - матерњи језик - ФООО<br>Језик: *<br>Српски |  |

Слика 3 - Тестирање: Тестирање - матерњи језик

У одељку Матерњи језик у делу Врста теста потребно је изабрати Стандардни тест (Слика 4).

| Гестирање: *              |  |
|---------------------------|--|
| Тестирање - матерњи језик |  |
| Гест: *                   |  |
| Матерњи језик             |  |
| Зрста теста: *            |  |
| Стандардни тест           |  |
|                           |  |
|                           |  |
| Стандардни тест           |  |
| ИОП2 тест                 |  |

Слика 4 - Врста теста: Стандардни тест

У одељку Матерњи језик у делу Језик потребно је изабрати Српски језик (Слика 5).

| 🔰 Матерњи језик           |   |
|---------------------------|---|
| Тестирање: *              |   |
| Тестирање - матерњи језик | Ŧ |
| Тест: *                   |   |
| Матерњи језик             | ~ |
| Врста теста: *            |   |
| Стандардни тест           | • |
| Језик: *                  |   |
| Српски                    | 4 |
|                           |   |
|                           |   |
| Српски                    | 4 |
| Мађарски                  |   |
| Русински                  |   |
| Словачки                  |   |
| Румунски                  |   |
| Албански                  |   |
| -                         | • |

Слика 5 - Језик: Српски

Део Прилагођавање остаје празан јер за ученика није потребно прилагођавање.

По истој процедури уносе се подаци за преостала два тестирања (Математика и изборни предмет).

Додатно, у одељку Изборни предмет у делу Тест потребно је изабрати Географија (Слика 6).

| Изборни предмет             |   |
|-----------------------------|---|
| Гестирање: *                |   |
| Тестирање - изборни предмет | • |
| Гест: *                     | _ |
| Географија                  |   |
|                             | ] |
| Историја                    |   |
| Биологија                   |   |
| Географија                  |   |
| Хемија                      |   |
| Физика                      |   |

Слика 6 - Изборни предмет, тест: Географија

Након што се унесу све потребне информације, неопходно је сачувати пријаву за завршни испит кликом на дугме Креирај пријаву (Слика 7).

| 🚺 Матерњи језик             | 🖬 Математика                                 | 💵 Изборни предмет             |
|-----------------------------|----------------------------------------------|-------------------------------|
| Тестирање: *                | Тестирање: *                                 | Тестирање: *                  |
| Тестирање - матерњи језик 💌 | Тестирање - математика 💌                     | Тестирање - изборни предмет 💌 |
| Тест: *                     | Тест: *                                      | Тест: *                       |
| Матерњи језик 🔻             | Математика 💌                                 | Географија 🔻                  |
| Врста теста: *              | Врста теста: *                               | Врста теста: *                |
| Стандардни тест 🔹           | Стандардни тест 🔹                            | Стандардни тест 🔹             |
| Језик: *                    | Језик: *                                     | Језик: *                      |
| Српски 👻                    | Српски 👻                                     | Српски                        |
| Прилагођавање:              | Прилагођавање:                               | Прилагођавање:                |
| Одаберите прилагођавање 🔻   | Одаберите прилагођавање 🔻                    | Одаберите прилагођавање 🔻     |
|                             |                                              |                               |
| Напомена                    |                                              |                               |
|                             |                                              |                               |
|                             |                                              |                               |
|                             |                                              |                               |
|                             |                                              |                               |
|                             |                                              |                               |
|                             |                                              | li)                           |
|                             | В Крекрај пријаву О Назад на преглед ученика |                               |

#### Слика 7 - Креирај пријаву

#### Пример 2

Ученик се образује по ИОП2 на српском језику и није потребно прилагођавање тестова за сва три тестирања на завршном испиту (Матерњи језик, Математика и Изборни предмет). Као изборни предмет који ће полагати бира географију.

- У одељку Матерњи језик у делу Тестирање потребно је изабрати Тестирање матерњи језик.
- У одељку Матерњи језик у делу Врста теста потребно је изабрати ИОП2 тест.
- У одељку Матерњи језик у делу Језик потребно је изабрати Српски језик.
- Део Прилагођавање остаје празан јер за ученика није потребно прилагођавање.

Неопходно је поновити унос за преостала тестирања (Математика и Изборни предмет), с тим што је у одељку Изборни предмет у делу Тест потребно изабрати Географија (Слика 8), након чега се може потврдити креирање пријаве, кликом на дугме Креирај пријаву (дугме означено на слици 7).

| Матерњи језик               | Математика                               | 💵 Изборни предмет                             |
|-----------------------------|------------------------------------------|-----------------------------------------------|
| Тестирање - матерњи језик 🔹 | Тестирање: *<br>Тестирање - математика • | Тестирање: *<br>Тестирање - изборни предмет 💌 |
| Tecr: *                     | Tect: *                                  | Тест: *                                       |
| Матерњи језик 🔹             | Математика 💌                             | Географија 🔻                                  |
| Врста теста: *              | Врста теста: *                           | Врста теста: *                                |
| ИОП2 тест 💌                 | ИОП2 тест •                              | ИОП2 тест 🔹                                   |
| Језик: *                    | Језик: *                                 | Језик: *                                      |
| Српски •                    | Српски •                                 | Српски                                        |
| Прилагођавање:              | Прилагођавање:                           | Прилагођавање:                                |
| Одаберите прилагођавање 💌   | Одаберите прилагођавање 💌                | Одаберите прилагођавање 💌                     |
| Чаломеча                    |                                          |                                               |

Слика 8 – Креирање ИОП пријаве за завршни испит

# Пример 3

Ученик се образује по посебном (ФООО) програму на српском језику и није потребно прилагођавање тестова за сва три тестирања на завршном испиту (Матерњи језик, Математика и Изборни предмет).

- У одељку Матерњи језик у делу Тестирање потребно је изабрати Тестирање матерњи језик ФООО.
- У одељку Матерњи језик у делу Врста теста потребно је изабрати Стандардни тест.
- У одељку Матерњи језик у делу Језик потребно је изабрати Српски језик.
- Део Прилагођавање остаје празан јер за ученика није потребно прилагођавање.

Додатно, у одељку **Изборни предмет** у делу **Тестирање** неопходно је одабрати **Тестирање – комбиновани – ФООО**, избором ове ставке вредност у делу **Тест** биће аутоматски подешена на **Комбиновани**, те није потребно правити додатни избор, као у претходним примерима. (Слика 9)

Након уноса свих тестирања може се потврдити креирање пријаве, кликом на дугме **Креирај пријаву** (дугме означено на слици 7).

| Матерњи језик                      | 🖬 Математика                    | Изборни предмет                  |
|------------------------------------|---------------------------------|----------------------------------|
| Тестирање: *                       | Тестирање: *                    | Тестирање: *                     |
| Тестирање - матерњи језик - ФООО 💌 | Тестирање - математика - ФООО 💌 | Тестирање - комбиновани - ФООО 💌 |
| Тест: *                            | Тест: *                         | Тест: *                          |
| Матерњи језик 💌                    | Математика 💌                    | Комбиновани 💌                    |
| Врста теста: *                     | Врста теста: *                  | Врста теста: *                   |
| Стандардни тест 💌                  | Стандардни тест 💌               | Стандардни тест 🔹                |
| Језик: *                           | Језик: *                        | Језик: *                         |
| Српски *                           | Српски 💌                        | Српски                           |
| Прилагођавање:                     | Прилагођавање:                  | Прилагођавање:                   |
| Одаберите прилагођавање 💌          | Одаберите прилагођавање 🔻       | Одаберите прилагођавање 🔻        |
|                                    |                                 |                                  |

Слика 9 - Креирање ФООО пријаве за завршни испит

**Напомена:** Узимајући у обзир да је тест за ФООО ученике обједињен (ученици добијају један тест, као и претходне године), за сва три теста потребно је изабрати исти језик.

### Преглед детаља пријаве за завршни испит

Увиду у детаље поднете пријаве на завршни испит за одређеног ученика (без обзира да ли је она поднета од стране родитеља или матичној ОШ) може се приступити са странице **Детаљи ученика**, у секцији **Пријаве** (означено бројем 1 на слици испод), кликом на избор **Завршни испит** (означено бројем 2 на слици испод), а потом на ред у табели **Пријаве за завршни испит** који одговара активној пријави, односно оној која је у статусу "Евидентирана" (означено бројем 3 на слици испод).

| Пријеми исилт за улису балетоку шихлу-<br>одек за класичана балет       252.00       Корисник         У ОГЕК - ТАКМИЧЕЊА       С       УСПЕК - СПОРТ       С         Ученик нема заведене услехе на такмичењима.       Ученик нема заведене спортске резултате.       1         Ученик нема заведене услехе на такмичењима.       Ученик нема заведене спортске резултате.       1         ПРИЈАВЕ       Сортоко резултати       Релодела - Листе кеља       Улис         ПРИЈАВЕ ЗА ЗАВРШНИ ИСПИТ       Релодела - Листе кеља       Улис                                                                                                    | Ученик                                                                                                    |                  |                                                                      |                 | <b>Z B</b> |
|----------------------------------------------------------------------------------------------------|----------------------------------------------------------------------------------------------------|------------------|----------------------------------------------------------------------|-----------------|------------|
| УСПЕХ - ТАКМИЧЕНЬА                                                                                                    |                                                                                                    |                  | Пријемни испит за упис у балетску школу -<br>одсек за класичан балет | 252.00          | Корисник   |
| УСПЕХ - ТАКМИЧЕЊА         Г           Ученик нема заведене успехе на такмичењима.         Ученик нема заведене спортске резултате.         Г           Ученик нема заведене успехе на такмичењима.         Ученик нема заведене спортске резултате.         Г           ПРИЈАВЕ         Расподела - Листе жеља         Улис         Г           ПРИЈАВЕ         Стортски резултати         Расподела - Листе жеља         Улис         -           ПРИЈАВЕ ЗА ЗАВРШНИ ИСПИТ         Спортски резултати         Расподела - Листе жеља         Улис         -           ЦИРРА         ИСПИТ         НИ ИСПИТ         -         -         -         -         -         -         -         -         -         -         -         -         -         -         -         -         -         -         -         -         -         -         -         -         -         -         -         -         -         -         -         -         -         -         -         -         -         -         -         -         -         -         -         -         -         -         -         -         -         -         -         -         -         -         -         -         -         -         <                                                                                                    |                                                                                                    |                  |                                                                      |                 |            |
| УСПЕХ - ТАКМИЧЕНЬА       Image: Comparison of Comparison of |                                                                                                    |                  |                                                                      |                 |            |
| Ученик нема заведене услехе на такмичењима.         Ученик нема заведене спортске резултате.         1           ПРИЈАВЕ         2 <td>🏆 УСПЕХ - ТАКМИЧЕЊА</td> <td></td> <td>🖑 УСПЕХ - СПОРТ</td> <td></td> <td></td>                                                                                                    | 🏆 УСПЕХ - ТАКМИЧЕЊА                                                                                                    |                  | 🖑 УСПЕХ - СПОРТ                                                      |                 |            |
| ПРИЈАВЕ         2           Пријемини ислити         Спортоски резултати         Раслодала - Листе жеља         Утис           ПРИЈАВЕ ЗА ЗАВРШНИ ИСПИТ         Спортоски резултати         Раслодала - Листе жеља         Утис         +           ЦИФРА         ИСПИТ         -         -         -         -         -         -         -         -         -         -         -         -         -         -         -         -         -         -         -         -         -         -         -         -         -         -         -         -         -         -         -         -         -         -         -         -         -         -         -         -         -         -         -         -         -         -         -         -         -         -         -         -         -         -         -         -         -         -         -         -         -         -         -         -         -         -         -         -         -         -         -         -         -         -         -         -         -         -         -         -         -         -         -         - <td>Ученик нема заведене успехе на такмичењима.</td> <td></td> <td>Ученик нема заведене спор</td> <td>тске резултате.</td> <td></td>                                                                                                    | Ученик нема заведене успехе на такмичењима.                                                                                                    |                  | Ученик нема заведене спор                                            | тске резултате. |            |
| +           шифра         испит         тип испита         датум подношења         статус         З           66092:30         Завршим испит         Стандардни испит         07.11.2022.11.04         Евидентирана                                                                                                    | <ul> <li>ПРИЈАВЕ</li> <li>2</li> <li>Пријемни испити</li> <li>Завршни испит</li> <li>Спортски резултати</li> <li>Расподела - Листе жеља</li> </ul> | Упис             |                                                                      |                 |            |
| илора         испит         тип испита         датум подношења         статус         3           66092:3И         Завршни испит         Стандардни испит         07.11.2022. 11.04         Евидентирана         3         Стандардни испит         10.11.2022. 11.04         Стандардни испит         10.11.2022. 11.04         Станда испит                                                                                                    | ПРИЈАВЕ ЗА ЗАВРШНИ ИСПИТ                                                                                                    |                  |                                                                      |                 | +          |
| 66092-3И         Завршни испит         Стандардни испит         07.11.2022.11:04         Евидентирана                                                                                                    | шифра испит                                                                                                    | ТИП ИСПИТА       | ДАТУМ ПОДНОШЕЊА                                                      | СТАТУС          | 3          |
|                                                                                                    | 66092-3И Завршни испит                                                                                                    | Стандардни испит | 07.11.2022. 11:04                                                    | Евидентиран     | a          |
|                                                                                                    |                                                                                                    |                  |                                                                      |                 |            |

Након избора опције за одлазак на детаље евидентиране пријаве за завршни испит за одабраног ученика, отвориће се страница са детаљима пријаве са свим потребним информацијама (приказ дат на слици испод). Са ове странице је у каснијој фази спровођења завршног испита могуће поднети приговоре (описано у видео упутству **Пријем и обрада приговора**, које се налази у категорији видео упутстава **Завршни испит**, на административном порталу у секцији **Видео упутства**).

| ријава за завршни испит                                             |                                              |                                                                                                    |                                                    |                                                                      |                                     | <u>+</u>                      |
|---------------------------------------------------------------------|----------------------------------------------|----------------------------------------------------------------------------------------------------|----------------------------------------------------|----------------------------------------------------------------------|-------------------------------------|-------------------------------|
| Идентификациони број ученика Ученик                                 |                                              | )                                                                                                    |                                                    |                                                                      |                                     | © Деталыи                     |
| Назме Статус<br>Завршни испит Пријем пријава                        |                                              |                                                                                                    |                                                    |                                                                      |                                     | Детаљи                        |
| И                                                                   | то Општи                                     | na Okpr                                                                                                    |                                                    |                                                                      |                                     | О Детаљи                      |
| • ОСНОВНЕ ИНФОРМАЦИЈЕ                                               | 🖹 ТЕСТИРАЊА                                  |                                                                                                    |                                                    |                                                                      |                                     |                               |
|                                                                     |                                              |                                                                                                    |                                                    |                                                                      |                                     |                               |
| ШИФРА ПРИЈАВЕ 66092-ЗИ<br>СТАТУС ПРИЈАВЕ БВИЛЕНТИПАНА               | ШИФРА                                        | ТЕСТИРАЊЕ                                                                                                    | TECT                                               | BPCTA TECTA                                                          | JE3NK                               | ПРИЛАГОЂАВАЊЕ                 |
| Шифра ПРИЈАВЕ 66092-3И<br>СТАТУС ПРИЈАВЕ Евидентирана<br>НАПОМЕНА - | ШИФРА                                        | ТЕСТИРАЊЕ<br>Тестирање - матерњи језик                                                                               | ТЕСТ<br>Матерњи језик                              | ВРСТА ТЕСТА<br>Стандардни тест                                       | <b>ЈЕЗИК</b><br>Српски              | ПРИЛАГОЂАВАЊЕ                 |
| Шиора пријаве 66092-3И<br>Статус пријаве Евидентирана<br>Напомена - | ШИФРА<br>199348-3Т<br>199349-3Т              | ТЕСТИРАЊЕ<br>Тестирање - матерњи језик<br>Тестирање - математика                                                     | ТЕСТ<br>Матерњи језик<br>Математика                | ВРСТА ТЕСТА<br>Стандардни тест<br>Стандардни тест                    | <b>ЈЕЗИК</b><br>Српски<br>Српски    | ПРИЛАГОЂАВАЊЕ                 |
| ШИФРА ПРИЈАВЕ 66092-3И<br>СТАТУС ПРИЈАВЕ Евидентирана<br>НАПОМЕНА - | Шифра<br>199348-3T<br>199349-3T<br>199350-3T | ТЕСТИРАЊЕ           Тестирање - матерњи језик           Тестирање - математика           Тестирање - изборни предмет | тест<br>Матерњи језик<br>Математика<br>Географија  | ВРСТА ТЕСТА<br>Стандардни тест<br>Стандардни тест<br>Стандардни тест | ЈЕЗИК<br>Српски<br>Српски<br>Српски | ПРИЛАГОЂАВАЊЕ<br>-<br>-       |
| ШИФРА ПРИЈАВЕ 66092-3И<br>СТАТУС ПРИЈАВЕ Евидентирана<br>НАПОМЕНА - | ШИФРА<br>199348-3T<br>199349-3T<br>199350-3T | ТЕСТИРАЊЕ<br>Тестирање - матерњи језик<br>Тестирање - математика<br>Тестирање - изборни предмет                      | ТЕСТ<br>Матерњи језик<br>Математика<br>Географија  | ВРСТА ТЕСТА<br>Стандардни тест<br>Стандардни тест<br>Стандардни тест | ЈЕЗИК<br>Српски<br>Српски<br>Српски | ПРИЛАГОЂАВАЊЕ                 |
| ШИФРА ПРИЈАВЕ 66092-3И<br>СТАТУС ПРИЈАВЕ Евидентирана<br>НАПОМЕНА - | ШИФРА<br>199348-3T<br>199349-3T<br>199350-3T | ТЕСТИРАЊЕ<br>Тестирање - матерњи језик<br>Тестирање - математика<br>Тестирање - изборни предмет                      | ТЕСТ<br>Матерњи језик<br>Математика<br>Географија  | ВРСТА ТЕСТА<br>Стандардни тест<br>Стандардни тест<br>Стандардни тест | ЈЕЗИК<br>Српски<br>Српски<br>Српски | прилаготъавање<br>-<br>-<br>- |
| Шиора призаве 66092-3И<br>СТАТУС ПРИЗАВЕ Евидентирана<br>НАПОМЕНА - | ШИФРА<br>199348-3T<br>199349-3T<br>199350-3T | ТЕСТИРАЊЕ<br>Тестирање - матерњи језик<br>Тестирање - математика<br>Тестирање - изборни предмет                      | тест<br>Матерный језик<br>Математика<br>Географија | ВРСТА ТЕСТА<br>Стандардни тест<br>Стандардни тест<br>Стандардни тест | ЈЕЗИК<br>Српски<br>Српски           | прилагоъавање<br>-<br>-<br>-  |